# cisco.

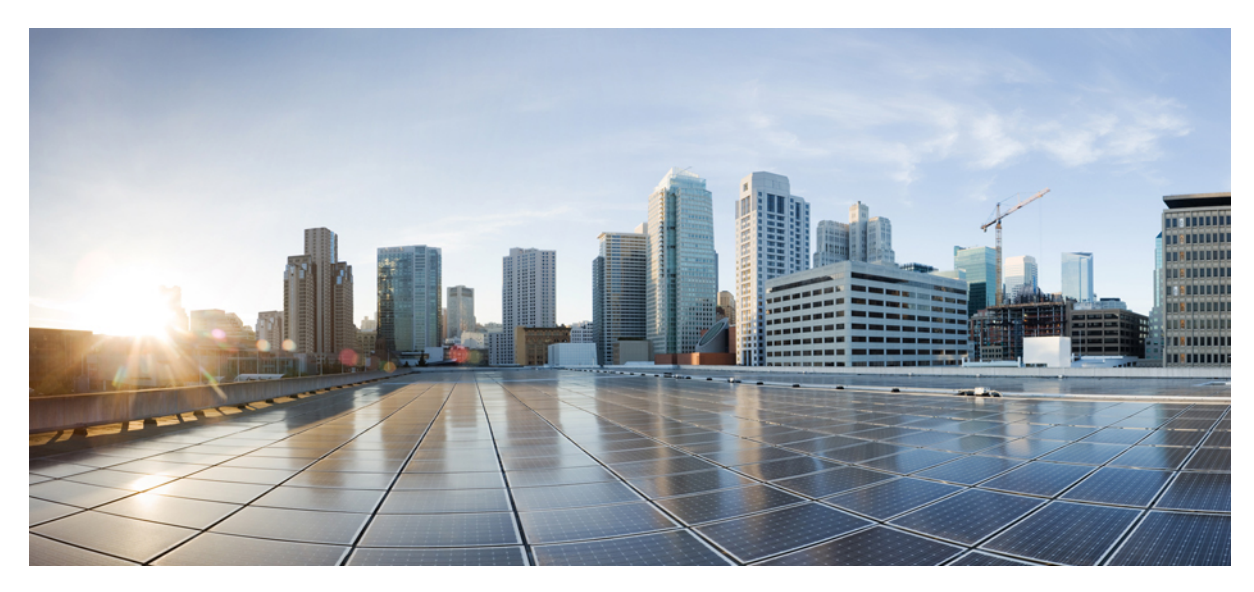

# Cisco Jabber 用無線 LAN の設計

Cisco ワイヤレス LAN での Cisco Jabber 2
スコープ 2
バックグラウンド 2
QoS の設定 5
Cisco Jabber のオーディオおよびビデオに推奨される AVC の設定 13
モバイル デバイスのローミング拡張機能 15
概要 17
詳細情報 18

Revised: February 23, 2016,

# Cisco ワイヤレス LAN での Cisco Jabber

# スコープ

このドキュメントは、Cisco Unified Infrastructure Wireless LAN (WLAN) で Cisco Jabber を使用するように導入を行うワ イヤレスネットワークの設計リファレンスガイドとして利用するためのものです。 このドキュメントに記載する手順 と説明は、ワイヤレスネットワークで Cisco Jabber を優先ビジネスアプリケーションとして導入するワイヤレス展開 のベストプラクティスとして使用できます。 Cisco WLANインフラストラクチャおよびルータは、Cisco Jabber や Cisco WebEx など一般的に導入されるビジネスに不可欠なアプリケーションを含め、数千のアプリケーションを正確に分類 して優先順位を付けます。この Jabber 設計リファレンスガイドでは、モバイル デバイスのサービス品質 (QoS)、ワ イヤレスマルチメディア (WMM)、WLAN プロファイル、スイッチ ポート設定、Application Visibility and Control (AVC) およびローミングに推奨される WLAN 設定手順を説明します。

# バックグラウンド

Cisco Jabber は、音声、ビデオ、インスタントメッセージ、テレプレゼンス、デスクトップ共有、および電話会議などの機能を提供し、ラップトップ、スマートフォン、タブレットを含む複数のプラットフォーム間でのコラボレーション を可能にします。Cisco Jabber の主な機能の1つは音声ビデオコミュニケーションです。この機能により、ユーザはイ ンスタント音声ビデオ呼び出し機能を使用して、個別に、あるいはグループ電話会議としてコラボレーションすること ができます。音声、ビデオ、またはその他の形でのコラボレーションに参加するには、Cisco Jabber クライアントが Cisco Unified Communications Manager (Unified CM) サーバ、Cisco Unity Connection、および Cisco IM and Presence アプリケーション サーバを統合する必要があります (以下の図を参照)。

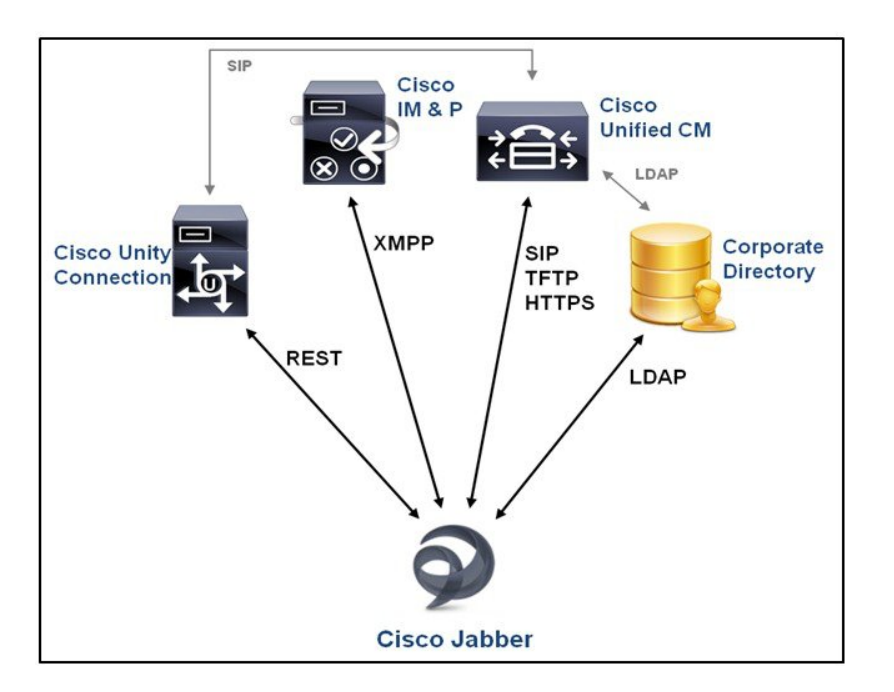

図 1: Cisco Jabber コラボレーション導入の一般的なバックエンド アーキテクチャ

このリファレンスガイドでは、バックエンドアーキテクチャの導入に成功して、複数のプラットフォームでのテスト を行うことにより、さまざまなワイヤレスLANユーザデバイスでJabberデバイスと基本的な通信を正常に行えること を確認済みであることを前提とします。バックエンドアーキテクチャの構成および導入をサポートするドキュメント は、「詳細情報」の項(17ページ)にリストされています。

Cisco Unified Wireless Network(UWN)WLAN テクノロジーは、このタイプの Cisco Unified Communications アーキテク チャと互換性があります。UWN テクノロジーでは、同じインフラストラクチャで複数の通信マネージャと複数のワイ ヤレスLAN コントローラ(WLC)プラットフォームを使用することもできます。 複数のコントローラを備えた大規模 な導入で運用する場合、WLC と WLC 間の接続オプションが、コールを中断することのないレイヤ2 およびレイヤ3 Wi-Fi クライアントローミングをサポートします。 単一のブランチオフィス用 WLC の5 つのアクセスポイントから、 単一の大規模企業用 WLC の 6,000 のアクセス ポイントまで、WLC ハードウェア オプションとしてさまざまなアクセ スポイント接続が用意されています。

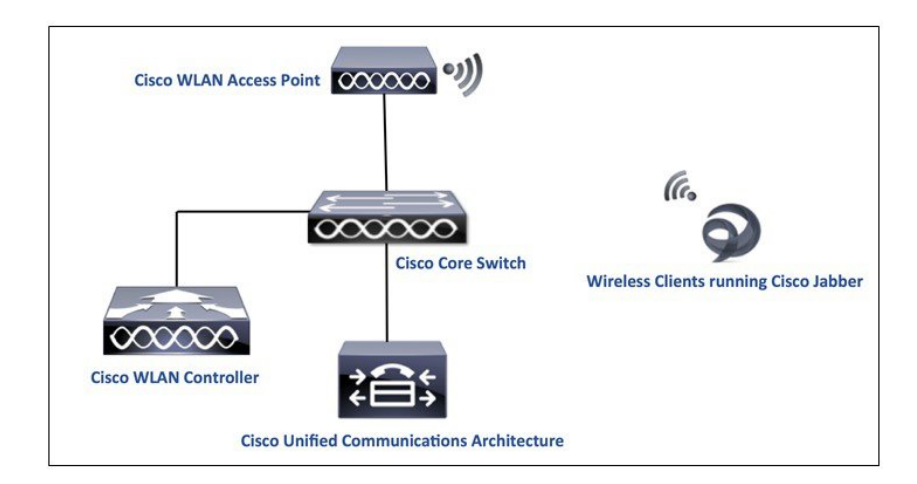

#### 図2:シスコ ワイヤレス LAN 導入環境における Cisco Jabber の一般的なネットワーク アーキテクチャ

ワイヤレスクライアントは Jabber を実行して、アクセスポイント経由でユニファイドコミュニケーションアーキテ クチャと通信します。ユニファイドワイヤレスネットワークでの WLAN データは、一般に Control and Provisioning of Wireless Access Points (CAPWAP) プロトコルを使用して AP と WLAN コントローラの間でトンネリングされます。 Jabber デバイスは一貫して WLAN ネットワークに依存して通信を行うため、適切な Jabber ユーザエクスペリエンスに するためには、WLAN ネットワーク構成を微調整して環境を最適化することが非常に重要です。

#### 図 3: Cisco WLAN に Jabber を導入する際の設計上の考慮事項

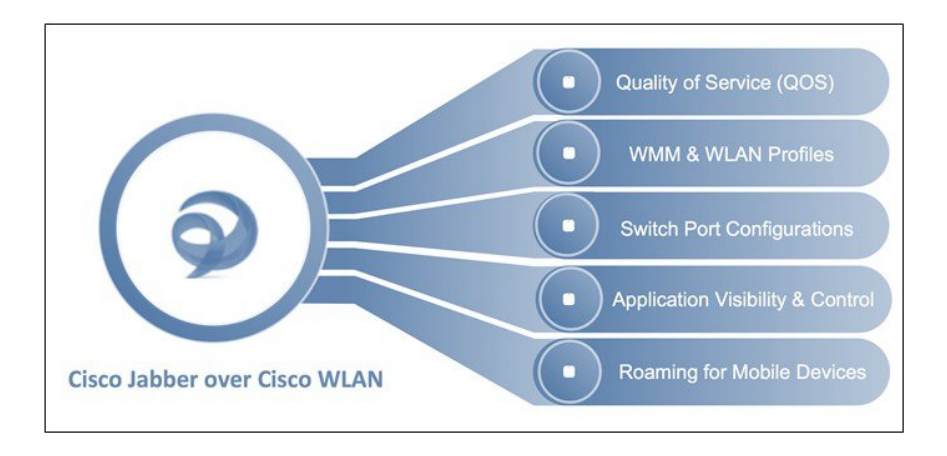

Cisco Unified WLAN インフラストラクチャに Jabber を導入する際の設計上の考慮事項を1つずつ設定しましょう。

## **QoS**の設定

### 有線/ワイヤレス QoS

Jabber音声およびビデオはなおさらのこと、最適な結果を得るためには、適切なサービス品質を実装することが不可欠です。イーサネットとWi-Fiはフレーム優先順位付けの概念を共有しています。設定オプションが、ワイヤレスネットワーク全体にわたってパケットのプライオリティを維持する手段となります。ワイヤレスWi-Fiトラフィックはサービスセット識別子(SSID)により識別されます。Wi-Fiトラフィックでも、802.11 ヘッダー内のユーザプライオリティ(UP)タグで表された優先順位付けの値を表示できます。これは、2005年の802.11e改正で定義されています。このタグには、0~7の任意の値を指定できます。UP値が大きいトラフィックが優先的に処理されます。Wi-Fi Allianceでは、Wi-Fiマルチメディア(WMM)証明書を使用して、802.11 QoSマーキングと優先順位付けを適用するベンダー間の互換性を確保します。WLCのSSID設定により、WLANへ、またはWLANから転送されるトラフィックに許可される最大のプライオリティが定義されます。

有線ネットワークで QoS 分類を維持するため、QoS 分類が WLAN フレームに適用されます。このプロセスで、有線 QoS マーキングと Wi-Fi QoS マーキングの間で分類がマッピングされます。 たとえば、WLAN クライアントから優先 トラフィックが送信された場合、そのトラフィックのヘッダーには IEEE 802.11 ユーザ プライオリティ マーキングが 設定されます。 AP はこの分類を Differentiated Services Code Point (DSCP) 値に変換する必要があります。それによっ て、このフレームを伝送する CAPWAP パケットが WLC へ達するまでの間、すべてのパケットが適切な優先度で処理 されるようになります。 AP に送信される CAPWAP パケットに対しても、これに類似したプロセスが WLC で行われ る必要があります。

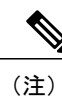

AireOS コントローラ コード 8.1 以下では、上述の変換で静的マッピング テーブルが使用され ます(8.1MR リリース以降では、ユーザがカスタム変換値を選択できるようになっています)。

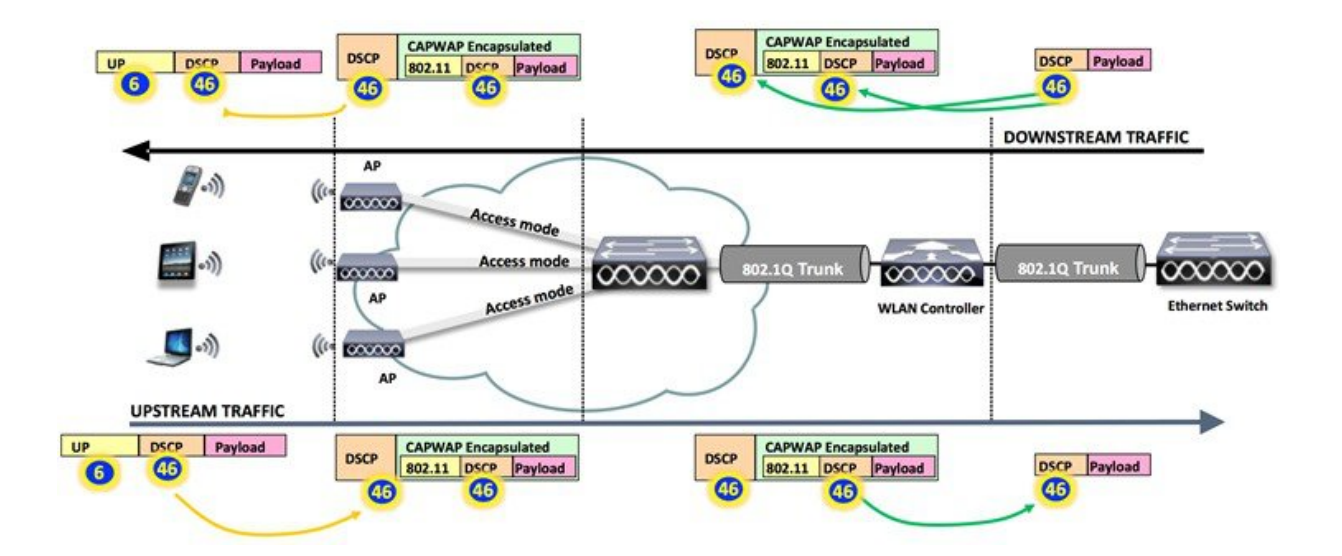

図 4: WMM クライアント、AP、および WLC のトラフィック分類フロー

WMM以外のクライアントからのトラフィックを分類するメカニズムも必要です。それによって、WMM以外のクライアントの CAPWAP パケットにも AP および WLC によって適切な QoS 分類が割り当てられます。

ベンダーによって、Wi-FiQoSマッピングと優先QoSマーキングの間での変換メカニズムは異なります。シスコでは、 IETF 勧告(たとえば、DCSP トラフィックマーキングに関する最新の IETF 勧告である RFC 4594)と 802.11e マッピン グに従って、DSCP 値を使用しています(マーキングを IP プレシデンスに制限していません)。そのため、音声トラ フィックには、802.1p 5 を 802.11e 6 に変換する DSCP 46 を使用することを推奨します。

表1: QoS レイヤ2 とレイヤ3間のマッピングテーブル, (6ページ) トラフィックのメイン カテゴリに適用される マーキングを要約します。

| Cisco 802.1p ユーザ プライオリティのト<br>ラフィック タイプ | Cisco IP DSCP   | IEEE 802.11e/WMM ユーザ プライオリ<br>ティ |
|-----------------------------------------|-----------------|----------------------------------|
| 予約済み(ネットワーク制御)                          | 56 (CS7)        | 7 (未使用)                          |
| 予約(CAPWAP)                              | 48 (CS6)        | — (未使用)                          |
| 音声                                      | 46 (EF)         | 6                                |
| ビデオ                                     | 34 (AF41)       | 5                                |
| 音声管理(シグナリング)                            | 24 (CS3)        | 4                                |
| バックグラウンド(トランザクション/イ<br>ンタラクティブ データ)     | 18、20、22(AF2x)  | 3                                |
| バルク データのアップロード                          | 10、12、14 (AF1x) | 2                                |
| ベストエフォート                                | 0 (BE)          | 0                                |
| バックグラウンド                                | 2, 4, 6         | 1                                |
| 有線からの不明 DSCP                            | D               | D>>3                             |

表 1: QoS レイヤ 2 とレイヤ 3 間のマッピング テーブル

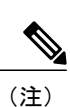

上記の表に記載されていない値は、DSCPの3msbを使用してUP値を引き出します。

#### WLAN QoS: WMM

WLAN QoS は Microsoft、シスコ、IEEE の相互協力の結果であり、Wi-Fi チャネルに QoS をもたらします。 IEEE は 2005 年に QOS 仕様に関する 802.11e 修正規格を承認しました。 Wi-Fi Alliance では、Wi-Fi マルチメディア(WMM) と呼ばれる 802.11e 仕様のサブセットによって、アクセス ポイントとクライアントの QoS との相互運用性を保証して います。 QoS 機能を備えたすべての Wi-Fi データ トラフィックには、Wi-Fi パケット ヘッダー自体の中に WMM QoS

プライオリティ フィールド(UP値)があります。 アクセス ポイントは、セキュリティ機能をアドバタイズする場合 と同じように、Wi-Fi ビーコンとプローブ応答フレームによって QoS 機能をアドバタイズします。 SSID の QoS パラ メータはそれらのフレームの情報要素に含まれています。

Jabber デバイスを対象とした WLAN に推奨される WMM 設定は、[Required] です。 このように設定すると、Jabber を 実行するすべてのデバイスが WMM に参加できるようになると同時に、非 WMM クライアントが SSID に接続できな くなります。 ハンドヘルドのデータ処理コンピュータや古いラップトップ コンピュータのようなレガシー クライアン トを許可することはできますが、これらのクライアントは低いレベルの QoS を使用します。 WMM は 802.11n および 802.11ac の必須機能であるため、802.11n/ac に準拠したスマートフォン、タブレット、およびデバイスは WMM に準拠 します。 802.11g クライアント デバイスは、WMM をサポートする場合もあれば、サポートしない場合もあります。 これらのデバイスで実行されるアプリケーションが DSCP をマーキングしなかったり、オペレーティング システムが WMM QoS マーキングの制御を禁止したりしている場合もありますが、それにもかかわらず、これらのデバイスでは Wi-Fi トラフィックの送受信時に WMM/802.11e ヘッダー形式が使用されます。 WLC でさまざまなポリシーを策定し て、WLC での QoS マーキング処理を定義することができます。

[WLAN] > [QoS] を選択し、WMM 設定として [Required] を選択します。

| MM              |            |
|-----------------|------------|
| WMM Policy      | Required 📀 |
| 7920 AP CAC     | Enabled    |
| 7920 Client CAC | Enabled    |

(注) 非WMM クライアントは、WMM ポリシーが [Required] として設定されている WLAN には接続できません。非WMM クライアントをサポートするには、別の SSID/WLAN でネットワークに接続できるようにすることを推奨します。

Wi-Fi デバイスでは WMM と DSCP マーキングを有効にすることをお勧めします。Wi-Fi エンドポイント デバイスから アクセスポイントへのネットワーク ホップは、ユーザが許容できる平均オピニオン評点(MOS)値を維持するために 必要な、ネットワークで最も重要なホップです。Wi-Fi クライアントのトランザクションがアクセス ポイントで受信 されると、WLC の QoS ポリシーによってパケットのマーキングやドロップを制御できるようになります。

### WLAN QoS:WLAN プロファイル

Cisco WLAN コントローラのユーザインターフェイスから、各 SSID に QoS プロファイル(Platinum、Gold、Silver、 Bronze)を割り当てることができます。割り当てるプロファイルによって、この SSID で交換されることが期待される 最大許容 QoS レベルが決まります。QoS プロファイルの役割は上限(クライアントが使用できる最大 QoS レベル)を 設定することです。たとえば、WLAN に Silver プロファイルを設定すると、クライアントはバックグラウンドトラ フィックまたはベストエフォートトラフィックを送信できるようになり、より大きい QoS 値でマークされたトラフィッ ク (たとえば、音声またはビデオ)は Silver (BE、DSCP 18)としてマークされます。WMM 以外の着信トラフィッ ク、DSCPマーキングのない着信トラフィック、そして着信マルチキャストトラフィックに対して使用されるマーキン グの動作も、プロファイルによって決まります。着信トラフィックがプロファイルの最大 QoS 値を超えている場合、 そのトラフィックはプロファイルに割り当てられた最大 QoS 値に一致するようにリマークされます(各プロファイル の最大 QoS 値の設定方法の詳細については、6ページの「WLAN QoS パラメータ」の項を参照してください)。 同様に、Platinumを設定した場合、クライアントは任意の QoS タグ/クラスを使用できます。 これは、すべてのトラフィックを音声として見なすことを意味するのではありません。 ラップトップから音声トラフィックが送信された場合、それは音声トラフィックとして処理されます。 ラップトップからベスト エフォート トラフィックが送信された場合(ラップトップの大半はこれを送信します)も、ベストエフォート トラフィックとして処理されます。

| QoS プロファイル | トラフィック適応レベル                              | トラフィック制限レベル                            | 期待される最大 <b>QoS</b> レベル |
|------------|------------------------------------------|----------------------------------------|------------------------|
| Platinum   | すべてのトラフィック(リ<br>アルタイム音声トラフィッ<br>クを含む)    | なし                                     | DSCP-46 および UP-6       |
| Gold       | すべてのトラフィック(リ<br>アルタイム ビデオ トラ<br>フィックを含む) | リアルタイム音声トラ<br>フィックは対象外                 | DSCP-34 および UP-5       |
| Silver     | すべてのトランザクション/<br>データ トラフィック              | リアルタイム音声/ビデオ<br>トラフィックは対象外             | DSCP-18 および UP-3       |
| Bronze     | すべてのバックグラウンド<br>トラフィック                   | リアルタイム/トランザク<br>ション/データ トラフィッ<br>クは対象外 | DCSP-10 および UP-1       |

デフォルトでは、QoS プロファイルは次のプライオリティ メカニズムに従います。

これらのプロファイルは [WLAN] > [QoS] タブで設定できます。 デフォルトでは、[Silver (best effort)] QoS プロファイルが有効です。

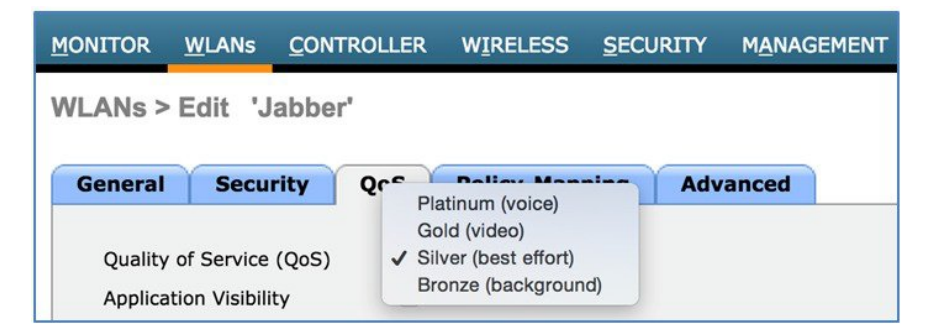

1 [WLAN] > [QoS] タブを選択して、QoS として [Platinum (voice)] をクリックします。

Cisco Jabber には、ファイル転送、アプリケーション共有からリアルタイムのオーディオおよびビデオコミュニケー ションに至るまでのサービスが含まれています。リアルタイムオーディオ通信トラフィックは遅延や損失に非常に 影響を受けやすく、通常は他のトラフィックよりも高いプライオリティが割り当てられます。 したがって、Cisco Jabber クライアントに推奨される Wi-Fi WLAN QoS レベルは、プラチナ QoS レベルです。 プラチナ QoS プライオ リティ レベルを使用すると、音声カテゴリまでのすべての優先トラフィックを転送できます。

次の図に、プロファイルによって Jabber 音声呼び出しの QoS マーキング(AP からクライアント)がどのように行 われるかを示します。

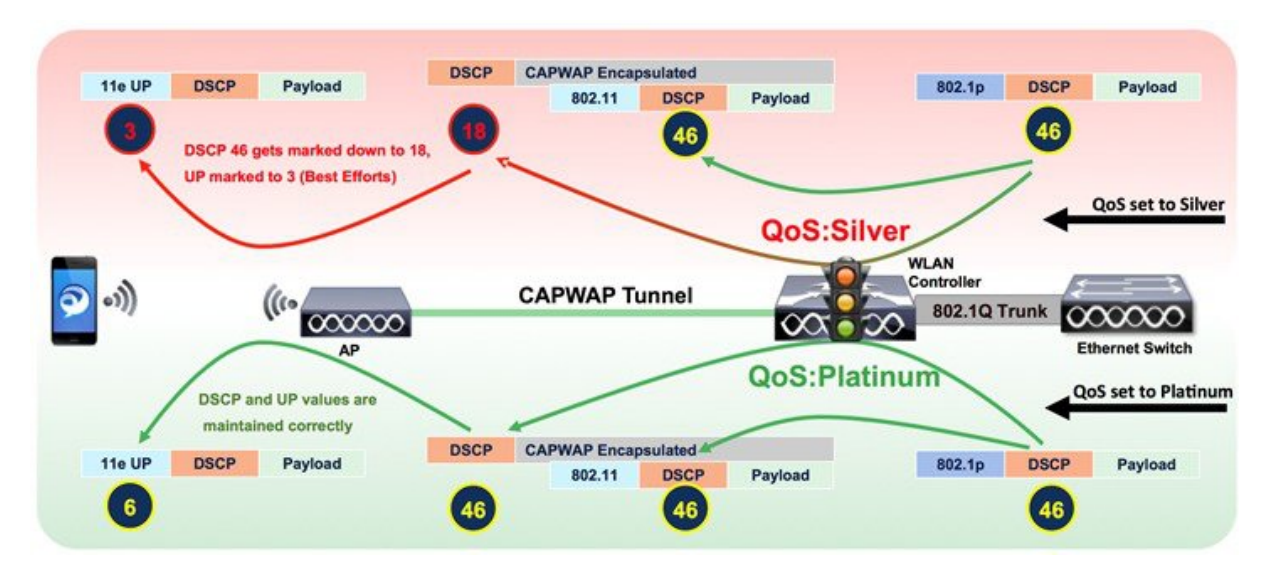

通常、Jabber デバイスに使用される WLAN/SSID はハイブリッド WLAN です(これは、Jabber 以外のデバイス/アプ リケーションにも使用されます)。この場合、マーキングのないトラフィックや誤ってマークされたベストエフォー トラフィックが音声/ビデオとして優先されないようにするために、QoS プロファイルの最大プライオリティをカ スタマイズすることが重要なステップとなります。たとえば、デフォルトではすべての非 WMM トラフィックにプ ロファイルの最大 DSCP 値が割り当てられるため、WLAN QoS プロファイルを Platinum に設定すると、そのような トラフィックに対して適切でない優先順位付け(音声プライオリティ)が行われます。

個々の QoS プロファイル設定は、[Wireless] > [QoS] タブにあります。

| <u>M</u> ONITOR | <u>W</u> LANs | <u>C</u> ONTROLLER | WIRELESS      | SECURITY    |
|-----------------|---------------|--------------------|---------------|-------------|
| QoS Prof        | files         |                    |               |             |
| Profile Na      | me            |                    | Description   | 1           |
| bronze          |               |                    | For Backgro   | und         |
| gold            |               |                    | For Video Ap  | oplications |
| platinum        |               |                    | For Voice Ap  | plications  |
| silver          |               |                    | For Best Effo | ort         |
|                 |               |                    |               |             |

WLAN QoSパラメータを設定する際は、Jabber デバイスが通信する WLAN で、マーキング解除されたトラフィック や不明なトラフィックをきめ細かく処理するための設定を追加できます。

2 [Wireless] > [QoS] > [Profiles] > [Platinum] タブを選択し、[Unicast Default Priority] および [Multicast Default Priority] に [besteffort] を選択します。

| MONITOR                                                                                                    | <u>W</u> LANs <u>C</u>                                                                                                    | ONTROLLER                                                          | WIRELESS                   | SECUR |
|----------------------------------------------------------------------------------------------------|----------------------------------------------------------------------------------------------------|--------------------------------------------------------------------|----------------------------|-------|
| Edit QoS                                                                                                    | Profile                                                                                                    |                                                                    |                            |       |
| QoS Profi                                                                                                    | le Name                                                                                                    | platinum                                                           |                            |       |
| Descriptio                                                                                                    | on                                                                                                    | For Voice Applic                                                   | ations                     |       |
| Per-User                                                                                                    | Bandwidth                                                                                                    | Contracts (k                                                       | bps) *                     |       |
|                                                                                                    |                                                                                                    | DownStream                                                         | m UpStre                   | am    |
| Average D                                                                                                    | Data Rate                                                                                                    | 0                                                                  | 0                          |       |
| Burst Data                                                                                                    | a Rate                                                                                                    | 0                                                                  | 0                          |       |
| Average R                                                                                                    | Real-Time Rate                                                                                                    | 0                                                                  | 0                          |       |
| Burst Rea                                                                                                    | I-Time Rate                                                                                                    | 0                                                                  | 0                          |       |
| Per-SSID                                                                                                    | Bandwidth                                                                                                    | Contracts (k                                                       | (bps) *<br>m UpStre        | am    |
|                                                                                                    |                                                                                                    |                                                                    |                            |       |
| Average [                                                                                                    | Data Rate                                                                                                    | 0                                                                  | 0                          |       |
| Average [<br>Burst Data                                                                                         | Data Rate<br>a Rate                                                                                                    | 0                                                                  | 0<br>0                     |       |
| Average [<br>Burst Data<br>Average R                                                                            | Data Rate<br>a Rate<br>Iteal-Time Rate                                                                                              | 0<br>0<br>0                                                        | 0<br>0<br>0                |       |
| Average D<br>Burst Data<br>Average R<br>Burst Rea                                                               | Data Rate<br>a Rate<br>teal-Time Rate<br>I-Time Rate                                                                                | 0<br>0<br>0<br>0                                                   | 0<br>0<br>0                |       |
| Average D<br>Burst Data<br>Average R<br>Burst Rea                                                               | Data Rate<br>a Rate<br>Real-Time Rate<br>I-Time Rate<br><b>S Paramete</b>                                                           | 0<br>0<br>0<br>0                                                   | 0<br>0<br>0                |       |
| Average D<br>Burst Data<br>Average R<br>Burst Rea<br>WLAN Qot<br>Maximum                                        | Data Rate<br>a Rate<br>Real-Time Rate<br>I-Time Rate<br>S Paramete<br>Priority                                                      | 0<br>0<br>0<br>0<br>0<br>0<br>0<br>0<br>0<br>0<br>0<br>0<br>0<br>0 | 0<br>0<br>0<br>0           |       |
| Average D<br>Burst Data<br>Average R<br>Burst Rea<br>WLAN QO<br>Maximum<br>Unicast D                            | Data Rate<br>a Rate<br>Real-Time Rate<br>I-Time Rate<br><b>S Paramete</b><br>Priority<br>efault Priority                            | 0<br>0<br>0<br>0<br>0<br>ers<br>voice<br>besteffor                 | 0<br>0<br>0<br>0<br>t      |       |
| Average D<br>Burst Data<br>Average R<br>Burst Rea<br><b>NLAN Qo</b><br>Maximum<br>Unicast D<br>Multicast        | Data Rate<br>a Rate<br>Real-Time Rate<br>I-Time Rate<br><b>S Paramete</b><br>Priority<br>efault Priority<br>Default Priority        | 0<br>0<br>0<br>0<br>0<br>0<br>0<br>0<br>0<br>0<br>0<br>0<br>0<br>0 | 0<br>0<br>0<br>0<br>t<br>0 |       |
| Average D<br>Burst Data<br>Average F<br>Burst Rea<br>WLAN QO<br>Maximum<br>Unicast D<br>Multicast D<br>Wired QO | Data Rate<br>a Rate<br>Real-Time Rate<br>I-Time Rate<br>S Paramete<br>Priority<br>efault Priority<br>Default Priority<br>S Protocol | 0<br>0<br>0<br>0<br>0<br>0<br>0<br>0<br>0<br>0<br>0<br>0<br>0<br>0 | 0<br>0<br>0<br>t<br>t      |       |

ユニキャストデフォルトプライオリティは、マーキングが不明なすべての着信トラフィックに割り当てられます。この設定により、WMM 以外のトラフィックまたはマーキングが不明なトラフィックに対する処理が決定します。ユニキャストデフォルトプライオリティとマルチキャストデフォルトプライオリティをベストエフォートに設定すると、WLAN での適切でない優先順位付けが防止されます。

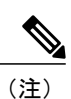

[Wired QoS Protocol] オプションとして [802.1p] タギングが推奨されるのは、スイッチの DSCP を信頼できない場合のみです。

### AP および WLC 用のシスコ スイッチ ポートの設定

完全なエンドツーエンドの優先構造を実現するためには、インフラストラクチャの有線側にも DSCP との互換性が必要です。アクセスポイントに接続するスイッチポートの QoS 設定では、アクセスポイントから渡される CAPWAP パ

ケットの DSCP を信頼する必要があります。 アクセス ポイントから送信される CAPWAP フレームにサービス クラス (CoS)のマーキングはありません。 次に、スイッチポートの設定例を示します。

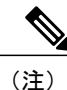

この設定で対処しているのは分類のみです。ローカルの QoS ポリシーに応じて、キューイン グ コマンドを追加できます。

interface GigabitEthernet1/0/1 switchport access vlan 100 switchport mode access mls qos trust dscp spanning-tree portfast end

アクセス ポイントの DSCP 値を信頼する上で、アクセス スイッチは WLC によってアクセス ポイントに設定されたポ リシーを信頼します。 クライアント トラフィックに割り当てられる最大 DSCP 値は、そのアクセス ポイントで WLAN に適用されている QoS ポリシーに基づきます。

### AVC:アプリケーションの可視性と制御

Application Visibility and Control (AVC) は、Network-Based Application Recognition (NBAR) エンジンによるディープ パケットインスペクション技術を使用してアプリケーションを分類し、Wi-Fi ネットワークのアプリケーション レベ ルの可視性と制御を提供します。ビジネスアプリケーションの認識は、AVC プロトコルパック 6.4 以降でサポートさ れ、次世代 Network-Based Application Recognition (NBAR2) エンジン 13 以降で動作します。この機能を使用すること で、Cisco Jabber を正確に識別することができます。また、トラフィックに含まれるデータ(デスクトップ共有)、オー ディオ、ビデオの量をさらに細かく分類し、それらに異なるポリシーを適用することもできます。

アプリケーションの認識後は、AVC 機能によってデータトラフィックのドロップ、マーキング、またはレート制限 (方向別)を行うことができます。 DSCP が設定されていても、AVC の値によって、分類するトラフィックの可視化 が指定されます。 AVC を使用して、コントローラは 1000 以上のアプリケーションを検出できます。 AVC により、リ アルタイム分析を実施し、ネットワークの輻輳、コストの掛かるネットワーク リンクの使用、およびインフラストラ クチャの更新を削減するためのポリシーを作成することができるようになります。

#### AP、WLC、インフラストラクチャ間の AVC による QoS 動作

#### アップストリーム

- ワイヤレス側(クライアントデバイス)から内部パケットDSCP(UP値)ありまたはなしのフレームが送信されます。
- 2 AireOS ソリューションでは、受信アクセスポイントが表1:QoS レイヤ2とレイヤ3間のマッピングテーブル、(6ページ)を使用して、フレームヘッダーに含まれる802.11e UP 値をSSID に使用されるQoS プロファイルに キャッピングすることで、この値をDSCP 値に変換します。802.11 フレームのカプセル化にはCAPWAP が使用さ れます。CAPWAP でカプセル化されたパケットがWLCに送信されます。外部CAPWAP ヘッダーに、802.11e UP 値から変換されたDSCP 値が格納されます(また、必要に応じてキャッピングされます)。内部カプセル化パケッ トは、ワイヤレスクライアントによって適用された元のDSCP 値を収容します。アップストリームフレームのUP 値が欠落している場合、CAPWAP にはDSCP 0 が割り当てられます。
- 3 WLCによって CAPWAP ヘッダーが取り除かれます。

4 WLCのAVCモジュール(オプション)は、送信元パケットの元のDSCP値にAVCプロファイルの設定値を上書 きするために使用できます。WLCはSSIDに関連付けられたQoSプロファイルを読み取り、802.1p値をそのQoS プロファイルで許可されている最大値にキャッピングします。一方、DSCP値のキャッピングは行われません。WLC は、リマークされたDSCP値を持つ送信元パケットを宛先アドレスに転送します。

#### ダウンストリーム

- 1 有線側の内部 DSCP 値の有無にかかわらずパケットがスイッチから送信されます。
- 2 オプションの AVC モジュールを使用して、ダウンストリーム送信元パケットの内部 DSCP 値が上書きされます。
- 3 WLCは、外部 CAPWAP ヘッダーに QoS プライオリティ(CoS および DSCP)を含むパケットをアクセスポイント に送信します。この値は、WLAN で設定された QoS プライオリティを上まわることはありません。
- 4 アクセスポイントでは外部 DSCP ヘッダー値を使用してプライオリティを判断し、DSCP 設定値(WLAN 設定値の ほうが小さい場合は WLAN 設定)を表す WMM UP 値を含むパケットを無線で送信します。 元の DCSP 値は変更さ れません。

詳細については、表1: QoS レイヤ2とレイヤ3間のマッピングテーブル, (6ページ)を参照してください。

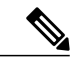

 (注) WLAN QoS 設定では、WLAN でパケット転送を可能にする最高のプライオリティが設定され ます。 たとえば、QoS プライオリティが「ゴールド」の WLAN の場合、DSCP 値を 46 から 34 に下げたビデオ プライオリティでオーディオおよび音声パケットが転送されます。

Jabber トラフィックがワイヤレスコントローラに到達すると、コントローラはフローを認識するためにディープパケットインスペクションを実行します。フローが AVC プロファイルのアプリケーション部分として識別されると、トラフィックは AVC ポリシーに応じてマーキングされます。たとえば、ワイヤレス クライアントがマーキングされていない Jabber トラフィックを送信する場合、このトラフィックは WLAN コントローラに到達した時点で NBAR エンジンによってただちに認識され、AVC プロファイルに従って再マーキングされます。AVC プロファイルが DSCP 値 46 のUP マーキングに設定されている場合、フローは次の図に示すようになります。

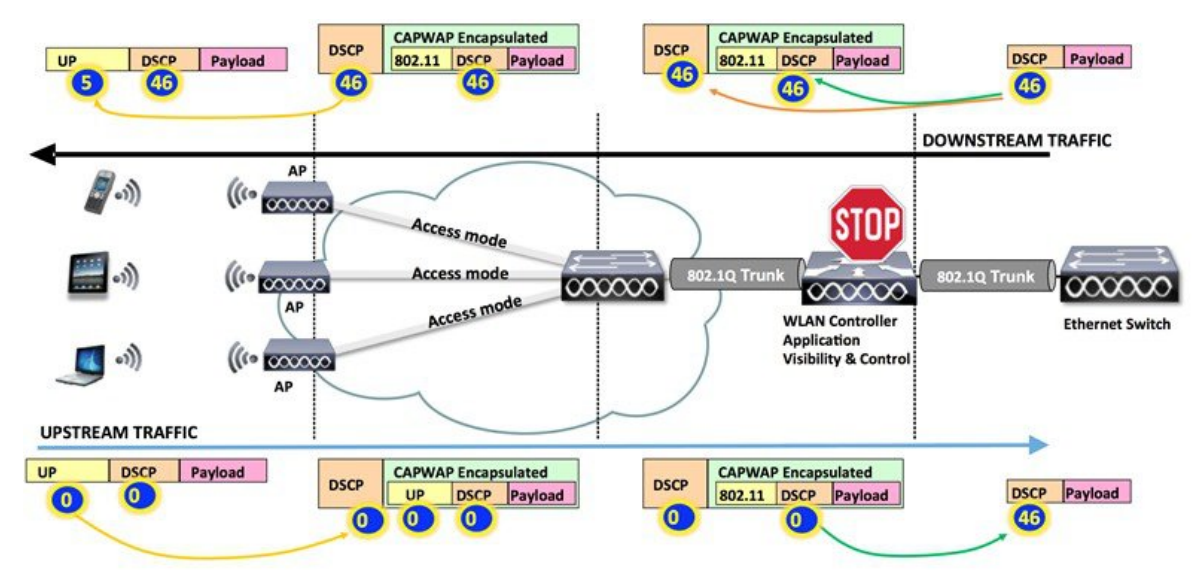

# Cisco Jabber のオーディオおよびビデオに推奨される AVC の設定

Cisco Jabber が提供するサービスには、ファイル転送、アプリケーション共有、SIP シグナリング、リアルタイムのオー ディオ、リアルタイムのビデオコミュニケーションなど、さまざまなタイプがあります。Microsoft では通常、リアル タイム音声には DSCP 40 または 46、ビデオには DSCP 34、その他のサービスには DSCP 24 を推奨しています。 この項 では、Jabber オーディオおよびビデオに対する AVC の設定に重点を置いて説明します。 この項での設定は、WLAN プ ロファイルの Jabber トラフィックのみを対象としています。 WLAN ではその他のトラフィックも当然許可されます (また、同様に優先順位が付けられます)が、それらのトラフィックのマーキングは変更されないこと、および QoS プロファイルの最大値を超えないことを前提とします。Cisco Jabber の AVC を設定するには、次の手順を実行します。

#### 手順

ステップ1 [Wireless] > [Application Visibility and Control] > [AVC Profiles] を選択して Jabber の新規プロファイルを作 成します。

| MONITOR    | <u>W</u> LANs | <u>C</u> ONTROLLER | W <u>I</u> RELESS |
|------------|---------------|--------------------|-------------------|
| AVC Prof   | file Nam      | 9                  |                   |
| AVC Profil | e Name        |                    |                   |
| Jabber     |               |                    |                   |

ステップ2 Jabber アプリケーションの特定のパケットタイプを追加し、そのパケットタイプの DSCP 値をリマーキ ングできるようにします。

|                | LANs   |            | WIRELESS       | SECURITY  | MANAGE | MENT COM      | MANDS            | HELP     | FEEDBACK |  |
|----------------|--------|------------|----------------|-----------|--------|---------------|------------------|----------|----------|--|
| AVC Profile    | > Edi  | t 'Jabber' |                |           |        |               |                  |          |          |  |
| Application N  | lame   | Applica    | tion Group Nar | ne Actior | DSCP   | Direction     | Rate L<br>rate)K | imit (av | g/burst  |  |
| cisco-jabber-a | udio   | voice-an   | id-video       | mark      | 46     | Bidirectional | NA               |          |          |  |
| cisco-jabber-v | ideo   | voice-an   | id-video       | mark      | 34     | Bidirectional | NA               |          |          |  |
| cisco-jabber-c | ontrol | voice-an   | id-video       | mark      | 24     | Bidirectional | NA               |          |          |  |

このサンプルプロファイルでは、Jabberのセキュアなオーディオパケット、ビデオパケット、制御デー タパケットのフィンガープリントを取得するために、3つの定義済みアプリケーション名(AVCデータ ベースにあります)が使用されています。

**ステップ3** WLAN の [Application Visibility] を有効にして、Jabber 固有のプロファイルを AVC プロファイルとして 設定します。

|                          | <u>W</u> LANs <u>C</u> ON        | TROLLER    | WIRELESS                  | <u>S</u> ECURI | ITY M <u>A</u> NAGEMEI |
|--------------------------|----------------------------------|------------|---------------------------|----------------|------------------------|
| VLANs > E                | Edit 'Jabbe                      | er'        |                           |                |                        |
| General                  | Security                         | Qos        | Policy-Map                | ping           | Advanced               |
| Quality of<br>Applicatio | f Service (QoS)<br>on Visibility | Pla<br>V E | atinum (voice)<br>Enabled | D              |                        |
| AVC Profi                | le                               | Ja         | bber                      | 0              |                        |
| Flex AVC                 | Profile                          | no         | ne 🗘                      |                |                        |
| Netflow M                | 1onitor                          | no         | ne 📀                      |                |                        |

AVC が有効にされ、Jabber AVC プロファイルが設定された状態になると、シスコのコントローラはこの WLAN のすべての Jabber トラフィックに対する完全な可視性とトラフィック制御を確保します。 設定 をテストするには、複数の Jabber デバイスを Jabber WLAN に関連付けて、ネットワークで音声およびビ デオ コールを開始します。

一例として、次の図に、コントローラ ダッシュボードの [Monitor] > [Applications] に表示された、2 つの Wi-Fi エンドポイント間での Jabber ビデオ コールに対応する Jabber トラフィックの可視性を示します。

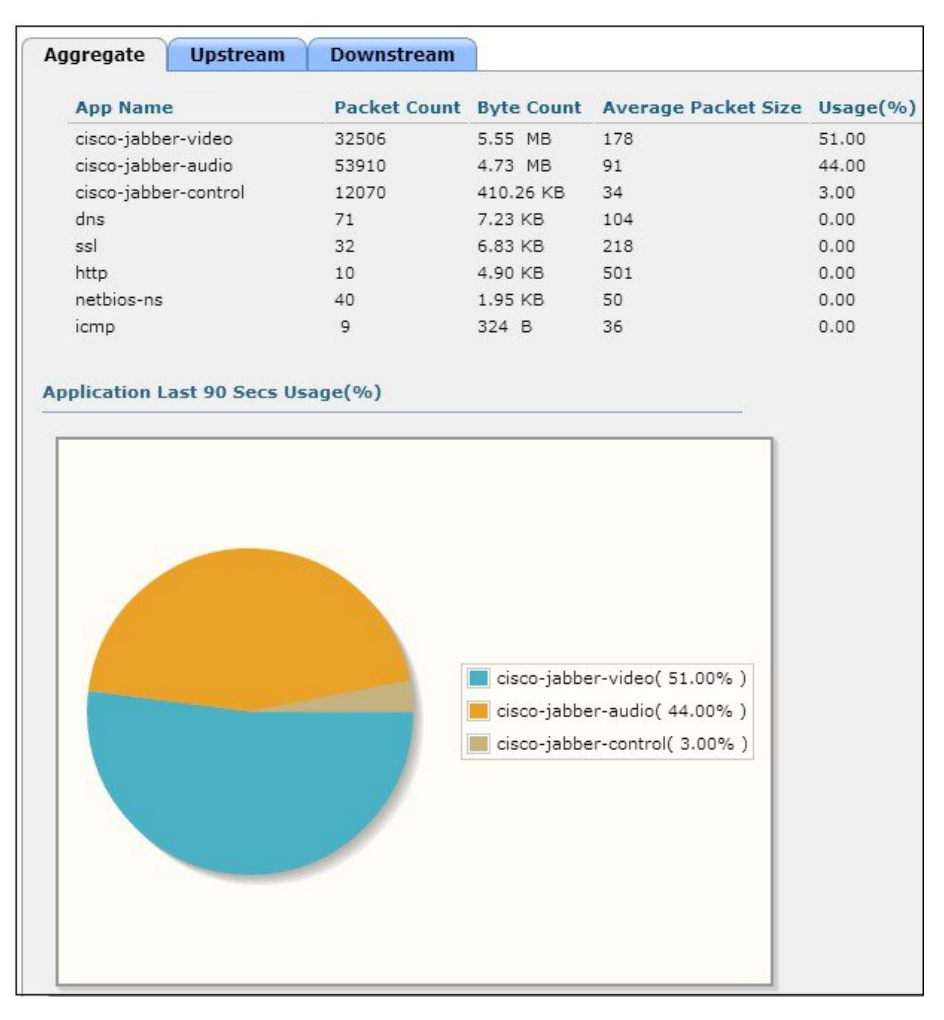

同じ Jabber プロファイルに他のアプリケーションを含め、オーディオおよびビデオの例と同様の方法 で、それらの QoS プライオリティを管理することができます。

### モバイル デバイスのローミング拡張機能

Jabber 音声およびビデオを実行するモバイル クライアント デバイスをサポートする際は、802.11r、802.11k、および 802.11v を有効にすることを推奨します。 この設定により、アクセス ポイント間でモバイル デバイスを効率的にロー ミングできる環境が提供されます。

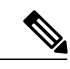

(注) 802.11r および 802.11k は、サポートするモバイル デバイスと接続する WLAN で有効にする必要があります。デバイスが 802.11r をサポートしていない場合、WLAN と接続できない可能性があります。802.11r、802.11k、および 802.11vのデバイスサポートの詳細については、『Device Classification Guide』を参照してください。

802.11r(高速ローミング)は、クライアントと新しいAPとのハンドシェイクを可能にするための拡張機能です。クラ イアントがターゲットAPにローミングする前から行われる、この高速ローミングは、Fast Transition(FT)と呼ばれま す。FTは、ローミングの際のハンドシェイクに伴う多量のオーバーヘッドを排除することにより、AP間のハンドオ フ時間を短縮するとともに、セキュリティと QoS を確保します。 音声やビデオのような遅延に影響されやすいアプリ ケーションに役立つFT は、Voice over Wi-Fiの主要な要件として機能します。 スマート クライアントの場合、最大ハ ンドオフ時間は 20 ミリ秒(ms)です。

### 802.11r Fast Transition ローミングの設定

コントローラのユーザインターフェイスを使用して 802.11r Fast Transition ローミングを設定するには、次の手順を実行します。

#### 手順

- ステップ1 [WLAN] > [Security] > [Layer 2] タブを選択します。
- ステップ2 [Fast Transition] チェックボックスをオンにします。

| ONITOR <u>W</u>                                                     | LANS <u>C</u> ON                                  | ITROLLER                         | WIRELESS   | SECURITY | MANAGEM |
|---------------------------------------------------------------------|---------------------------------------------------|----------------------------------|------------|----------|---------|
| LANs > E                                                            | dit 'Jabbe                                        | er'                              |            |          |         |
| General                                                             | Security                                          | QoS F                            | Policy-Map | ping Ad  | vanced  |
| Layer 2                                                             | Layer 3                                           | AAA Serv                         | vers       |          |         |
| Past Transiti<br>Over the DS<br>Reassociation<br>Protected I<br>PMF | on V<br>on Timeout 20<br>Management               | Seconds<br>Frame<br>Disable      | d ᅌ        |          |         |
| WPA Poli<br>WPA2 Po<br>WPA2 Er<br>Authentica                        | icy<br>olicy<br>ncryption<br><b>tion Key Ma</b> r | ✓<br>✓ AES                       | ТКІР       |          |         |
| 802.1X<br>CCKM<br>PSK<br>FT 802.1                                   | ✓ E X ✓ E                                         | nable<br>nable<br>nable<br>nable |            |          |         |

- **ステップ3** レイヤ2セキュリティを [WPA+WPA 2] または [Open] として設定します。
- ステップ4 対応する認証キー管理の [FT] を有効にします。
  - (注) [Reassociation Timeout] を1~100秒の範囲に設定します。 デフォルト値は20秒です。

FT 認証要求と再アソシエーション要求の時間間隔は、再アソシエーション タイムアウトを超えてはなりません。

#### 802.11k ネイバー リストの設定

802.11kは、APをネイバーAPのリストに対する要求に関連付けて802.11kクライアントを使用可能にすることにより、 ローミングを容易にします。要求は、アクションフレームと呼ばれる802.11 管理フレームの形式になります。同じ WLAN にあるネイバー APの Wi-Fi チャネル番号が付いたリストを使用して、AP は応答します。 AP 応答もアクショ ンフレームとして機能します。802.11k応答フレームを使用することで、次のローミング候補として AP を認識できま す。802.11k無線リソース管理(RRM)プロセスを使用することで、クライアントは次に使用できる最適な AP を決定 する際のネイバー AP スキャン期間全体を大幅に短縮できます。

ローミング用 802.11k ネイバー リスト (バージョン 8.1 以降)を設定するには、次の手順を実行します。

#### 手順

**ステップ1** [WLAN] > [Advanced] を選択します。

ステップ2 11k 設定セクションエリアで [Neighbor List] を有効にします。

| Assisted Roaming Prediction Optimization | Enabled |
|------------------------------------------|---------|
| Neighbor List                            | Enabled |
| Neighbor List Dual Band                  | Enabled |

### 802.11v BSS 移行サポートの設定

802.11v 基本サービス セット(BSS)移行管理は、ワイヤレス ネットワーク管理(WNM)機能の一環となり、クライ アントのプラットフォームとして機能します。802.11v BSS 移行管理によって、運用情報を交換可能なインフラストラ クチャが提供されるため、情報を交換する双方がWLAN状態を詳細に認識できます。802.11vはAPがローミングの決 定を支援しようとするクライアントデバイスにネットワーク支援ローミング拡張機能を提供するために、クライアン トに未承認の推奨を要求として送信します。この要求には、クライアントがローミング先として使用できる最善のAP に関する推奨が含まれます。APによって提供された推奨を受け入れるか拒否するかは、常にクライアントが選択でき ます。そのため、自己修正イベントおよびアクションの確固たる基礎を実装しやすくなっています。

802.11v BSS 移行サポート(バージョン 8.1 以降)を設定するには、次の手順を実行します。

#### 手順

- ステップ1 [WLAN] > [Advanced] を選択します。
- ステップ2 [11v BSS Transition Support] エリアで [BSS Transition] を有効にします。

| L1v BSS Transition Support                           |     |
|------------------------------------------------------|-----|
| BSS Transition                                       |     |
| Disassociation Imminent                              |     |
| Disassociation Timer(0 to 3000 TBTT)                 | 200 |
| Optimized Roaming Disassociation Timer(0 to 40 TBTT) | 40  |
|                                                      |     |

### 概要

干渉、不正なデバイスによる中断、スペクトルの問題を回避するために、Wi-Fi チャネルの状態を継続的にモニタリングすることをお勧めします。

全体的な WLAN 設計では、マルチキャストダイレクトの設定に加えて、Jabber 音声およびビデオの Wi-Fi コール アド ミッション制御を考慮する必要があります。 さらに、Cisco CleanAir、ClientLink、無線リソース管理(RRM)などのテクノロジーによって、ネットワークパフォーマンスを最適化すると共に、カバレッジホールの削減と干渉のバイパスを同時に実現できます。

Jabber ユーザにエンタープライズ ソリューションと高品質のユーザ エクスペリエンスを提供するために、次のベスト プラクティスに従って、Jabber 通信に使用する WLAN を作成することをお勧めします。

・WLAN QoS をプラチナに設定して、クライアントが任意の QoS タグ/クラスを使用できるようにします。

。必要に応じて QoS サービス プロファイルを追加します。

。必要に応じて QoS サービス ロールを追加します。

- ・必要に応じて適切な WMM および WLAN プロファイルを設定します。
- Cisco Jabber アプリケーションが正確に分類されるように AVC を有効にします。 プライオリティ固有の AVC プロファイルを作成し、適切な QoS 処理を使用した Jabber トラフィックに対する個々の優先順位付けを許可し、最終的に WLAN に対して AVC プロファイルを有効にします。
- ・適切なスイッチポート構成によって、着信および発信トラフィックに DSCP マーキングが適用されるようにします。
- ・音声および VoWLAN をサポートする領域では、WLAN バンドがクライアントを5GHz 帯にプッシュします。
- WLAN 802.1x セキュリティ
  - 。必要に応じて、サポートされるクライアントに対する Fast Transition (11r) を追加し、ローミング時の再認証 を改善します。
- サポートされるクライアントに対する 802.11k により、クライアントロケーションに基づくアクセス ポイントネイバー リストをネットワーク支援ローミングに提供します。
- ・サポートされるクライアントに対する 802.11v により、AP がローミングの決定を支援しようとするクライアント デバイスにネットワーク支援ローミング拡張機能を提供します。
- アクセスポイントのロードバランシングを無効にします。
- デフォルトでチャネルスキャンを有効にします。

WLAN のベスト プラクティスには、高密度のアクセスポイントと共に高可用性の WLC を導入して、常時利用可能な WLAN インフラストラクチャを推進することも含まれています。

さらに、Cisco CleanAir、ClientLink、無線リソース管理などのシスコの HDX テクノロジーによって、自動的にネット ワーク パフォーマンスを最適化すると共に、カバレッジ ホールの削減と干渉のバイパスを同時に実現できます。

### 詳細情報

詳細については、次のシスコ オンライン リファレンスを参照してください。

#### 802.11k、802.11r を含む Cisco WLC のベスト プラクティス

• 『Cisco Wireless LAN Controller Configuration Best Practices』 (2015 年 7 月更新)

http://www.cisco.com/c/en/us/td/docs/wireless/technology/wlc/8-1/82463-wlc-config-best-practice.html[英語]

### 802.11k、802.11r、802.11v サポートに関するシスコ デバイス分類ガイド

• 『Cisco Device Classification Guide』 (2015 年 5 月更新)

http://www.cisco.com/c/en/us/td/docs/wireless/controller/technotes/8-0/device\_classification\_guide.html[英語]

### シスコ検証済みデザインおよびソリューション リファレンス ネットワーク デザイン (SRND)

• Cisco Design Zone Web サイトには、コラボレーション、エンタープライズ ネットワーク、モビリティ、テクノロ ジーに関するソリューション ガイドのプライマリ ライブラリがあります。

http://www.cisco.com/c/en/us/solutions/enterprise/unified-communication-system/index.html[英語]

。Cisco リアルタイム ワイヤレス LAN 設計ガイドは、「コラボレーション」にリストされています。

。全体的なモビリティ設計はモビリティのデザインゾーンにリストされています。

• Cisco Collaboration 9.x SRND :

 このドキュメントには、Cisco Unified Communications Manager 9.x など、Cisco Unified Communications および Collaboration ソリューションを導入する際の設計上の考慮事項とガイドラインが記載されています(Jabber と 統合する際の設計を説明しています)。

http://www.cisco.com/c/en/us/td/docs/voice\_ip\_comm/cucm/srnd/collab09/clb09.html[英語]

http://www.cisco.com/c/en/us/td/docs/voice\_ip\_comm/cucm/srnd/collab09/clb09/collabor.html[英語]

### AVC:アプリケーションの可視性と制御

- シスコ Application Visibility and Control (AVC) に関する Q&A http://www.cisco.com/c/en/us/products/collateral/wireless/8500-series-wireless-controllers/qa\_c67-722538.html[英語]
- Application Visibility and Control の設定(WLC 7.6 以降)

http://www.cisco.com/c/en/us/support/docs/wireless/5500-series-wireless-controllers/115756-avc-guide-00.html[英語]

#### **Cisco Unified Communications**

- サポートフォーラム: IP テレフォニー、音声、ビデオ コラボレーションに関するシスコ サポート コミュニティ https://supportforums.cisco.com/community/netpro/collaboration-voice-video/ip-telephony[英語]
- Cisco コミュニティ:ユニファイド コミュニケーション

https://communities.cisco.com/community/technology/collaboration/uc[英語]

© 2015 Cisco Systems, Inc. All rights reserved.

【注意】シスコ製品をご使用になる前に、安全上の注意(www.cisco.com/jp/go/safety\_warning/) をご確認ください。本書は、米国シスコ発行ドキュメントの参考和訳です。リンク情報につきま しては、日本語版掲載時点で、英語版にアップデートがあり、リンク先のページが移動/変更され ている場合がありますことをご了承ください。あくまでも参考和訳となりますので、正式な内容 については米国サイトのドキュメントを参照ください。また、契約等の記述については、弊社販 売パートナー、または、弊社担当者にご確認ください。

©2008 Cisco Systems, Inc. All rights reserved.
Cisco Systems, Inc. All rights reserved.
Cisco Systems, およびCisco Systems ロゴは、Cisco Systems, Inc. またはその関連会社の米国およびその他の一定の国における登録商標または商標です。
本書類またはウェブサイトに掲載されているその他の商標はそれぞれの権利者の財産です。
「パートナー」または「partner」という用語の使用はCisco と他社との間のパートナーシップ関係を意味するものではありません。(0809R)
この資料の記載内容は2008 年10月現在のものです。
この資料に記載された仕様は予告なく変更する場合があります。

cisco.

#### シスコシステムズ合同会社

〒107-6227 東京都港区赤坂9-7-1 ミッドタウン・タワー
 http://www.cisco.com/jp
 お問い合わせ先:シスコ コンタクトセンター
 0120-092-255 (フリーコール、携帯・PHS含む)
 電話受付時間:平日 10:00~12:00、13:00~17:00
 http://www.cisco.com/jp/go/contactcenter/